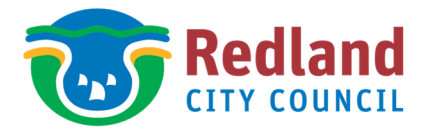

## **Fact Sheet**

## How do I determine road type i.e. Local **Collector or Local Street?**

Red-e-Map is Council's online mapping tool and will assist you in determining your street type.

- 1. Log on to Council's website: www.redland.qld.gov.au
- Select 'Use Red-e-Map' from 'Online Services' drop down next to Contact Us on the top of your screen. 2.
- Read the terms and conditions for the use of Red-e-Map, tick "I agree" and select OK. 3.
- In the search bar, type the property address. 4.

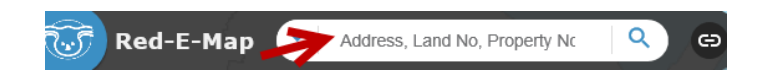

Once you have entered your search criteria into the search box, click on option from the drop down list to 5. display the property.

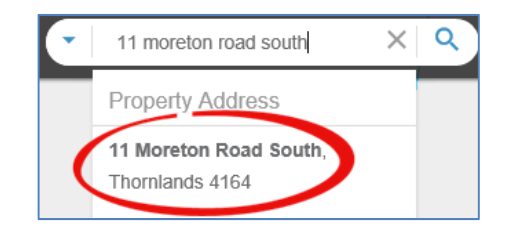

- Property will appear with a blue border. 6.
- Using the tool bar select the Layer List Tool (as circled below). 7.

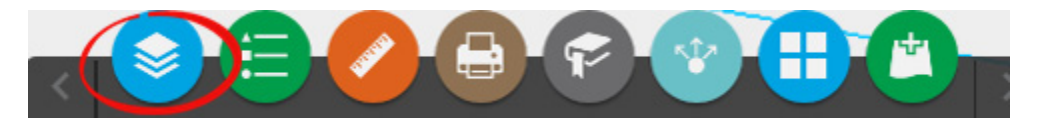

8. The Layer List window will display.

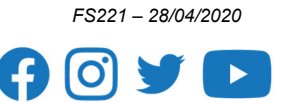

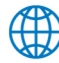

- 9. To display the required information:
- Tick **Parks and Transport**, open the ribbon next to Transport and tick Road Centrelines to display the roads colours.

And

- Tick **Nearmap Imagery** to display Aerial Imagery of the property. This will show structures, roads, vegetation etc.
- Click on the Road Centreline to display road type and ownership.

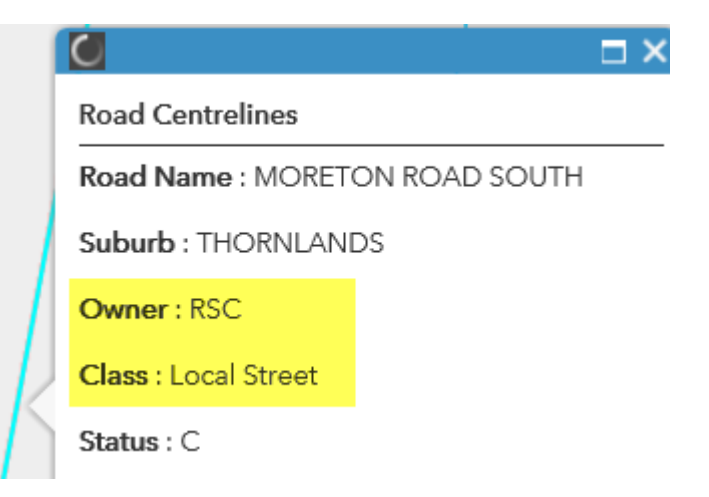

Note: For the purpose of Residential Driveways, Access Place and Access Street are considered Local Streets in Red-e-Map.

10. Using the tool bar select the Legend Tool (as circled below).

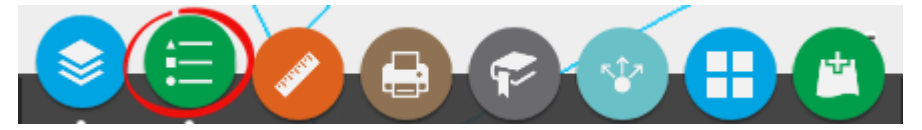

11. Once the Legend displays you can determine the road type.

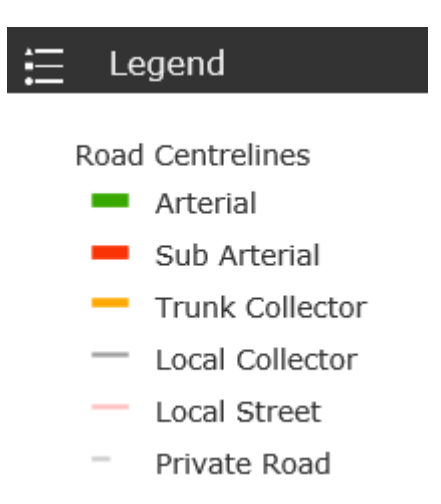

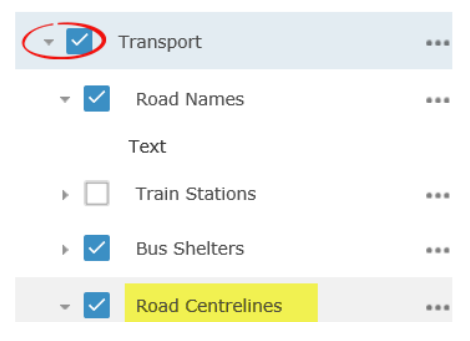